### **Guideline on Application for Taught Postgraduate Programmes**

You may visit our <u>Study@PolyU</u> website for programme details and other admission-related information.

### **Contents** (press the control key + click to follow the link)

| A) | A  | ccount Creation 2                                     |
|----|----|-------------------------------------------------------|
| B) | С  | ompleting the Application Form                        |
| 1. |    | Programme Choice                                      |
| 2. |    | Qualification                                         |
| 3. |    | Internship/Employment                                 |
| 4. |    | Professional Qualification                            |
| 5. |    | Academic Referee                                      |
| 6. |    | Additional Document(s) 16                             |
| 7. |    | ID and Visa Document                                  |
| 8. |    | Review and Submit Application 17                      |
| 9. |    | Declaration                                           |
| 10 | ). | Editing information before applying 19                |
| 11 | 1. | Survey                                                |
| 12 | 2. | Submission                                            |
| 13 | 3. | Payment                                               |
| 14 | 1. | Application Summary                                   |
| 15 | 5. | Editing information after submitting application      |
| C) | A  | ccepting an admission offer and Meeting Condition(s)  |
| 1. |    | Accepting a conditional offer                         |
| 2. |    | Meeting Condition(s) for Post-Secondary Qualification |
| 3. |    | Meeting Condition(s) for English Language Test        |
| D) | С  | ontact Us                                             |
| E) | С  | ombining and Minimizing PDF file                      |

## A) Account Creation

1. Create an account by clicking "Sign Me Up!" and follow the steps to create your application account.

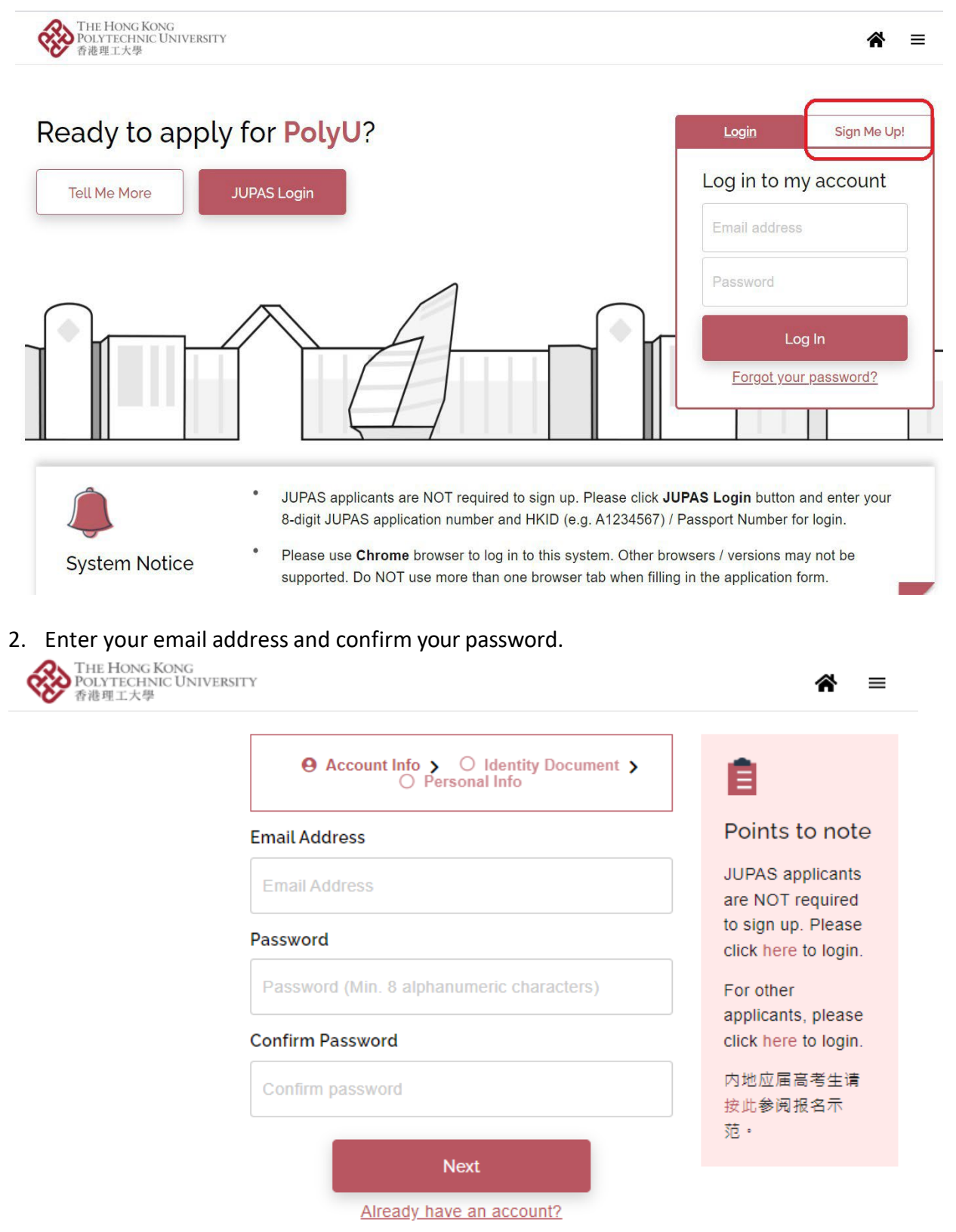

- This email will be used to receive all admission-related information, including the announcement of application results. Please ensure that the email address entered is correct and check this email constantly.
- The password should contain at least 8 alphanumeric characters.

3. Select the type of Identity document you will be holding at the commencement of your study at PolyU. This question will determine our local/non-local status while studying at our University. (Please note that Account and Personal information cannot be changed after account activation)

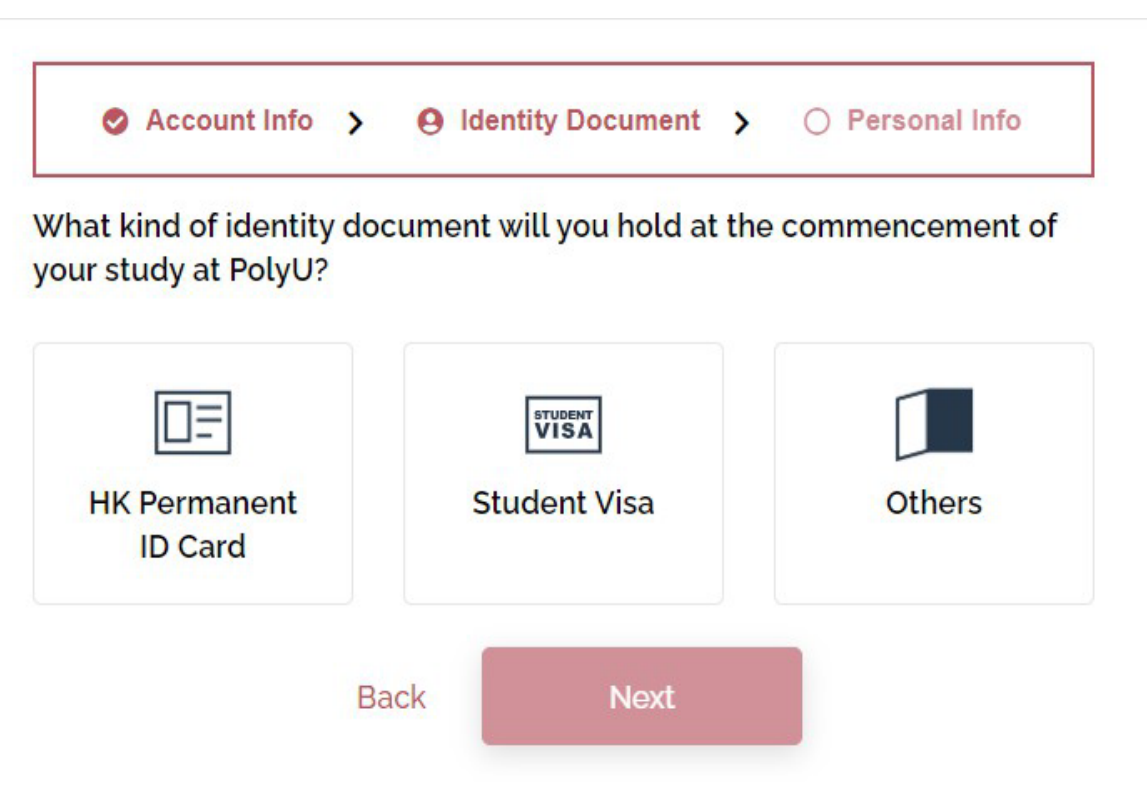

- Based on the ID document you have selected, you will be required to upload the relevant documents (such as ID card/ passport and visa documents) before application submission.
- Select "**Others**" if you do not possess a <u>HK Permanent ID Card</u> and do not need a <u>student visa</u> to study in Hong Kong.

What kind of identity document will you hold at the commencement of your study at PolyU?

| HK Permanent<br>ID Card                                                                                                    | Stud  | ent Visa | Others |
|----------------------------------------------------------------------------------------------------|-------|----------|--------|
| 1. An entry permit for Immigration Arrangements for Non-local Graduates<br>(IANG)?<br>IANG is for <b>non-local</b> students who have already <u>graduated with a full-</u><br><u>time locally-accredited degree programme (e.g. Bachelor's degree or</u> |       |          |        |
| <u></u>                                                                                                    | ⊖ Yes | ⊖ No     |        |

• The IANG (Immigration Arrangement for Non-local Graduates) entry permit is **only applicable to students who have graduated with a Bachelor's or above degree in Hong Kong**. 2. A valid dependant visa? (受養人簽證)

○ Yes ○ No

3. A visa/entry permit under the Top Talent Pass Scheme?

O Yes O No

4. Any of the following visa/entry permits:

- HKSAR Document of Identity for Visa Purposes (香港特別行政區簽證身份書)
- Visa/Entry permit for Top Talent Pass Scheme (高端人才通行證計劃)
- Visa/Entry permit for Quality Migrant Admission Scheme (優秀人才入境計劃)
- Visa/Entry permit for Capital Investment Entrant Scheme (資本投資者入境計劃)
- Visa/Entry permit for Admission Scheme for the Second Generation of Chinese Hong Kong Permanent Residents (輸入中國籍香港永久性居民第二代計劃)
- Visa label for unconditional stay (無條件限制逗留)
  - Yes No

5. Full-time employment visa/work permit for working in Hong Kong (excluding IANG)?

○ Yes ○ No

6. A Hong Kong ID Card with the right to land in Hong Kong?

○ Yes ○ No

Explanation

| 香<br>HONG K | 港居民身份證<br>ONG IDENTITY CARD |
|-------------|-----------------------------|
|             | ——                          |
|             | ***R                        |
|             | ***R                        |

Please ensure that your Hong Kong ID Card contains "R" as shown in the above picture.

4. Input personal information and click on the check box to confirm the statements. After that, click "Sign Up".

| Surname                                                                                                    | Given Name                                                                                                    |                                                     |                                                                   |
|----------------------------------------------------------------------------------------------------|----------------------------------------------------------------------------------------------------|-----------------------------------------------------|-------------------------------------------------------------------|
| Surname (e.g. CHAN)                                                                                                    | Given Name (E.                                                                                                    | G. Tai Man Peter)                                   |                                                                   |
| Please provide your Given Name                                                                                                    | as printed in your identity ca                                                                                                   | rd/passport.                                        |                                                                   |
| Name in Chinese, as stated in y                                                                                                    | our Identity Card (if appl                                                                                                    | icable)                                             |                                                                   |
| Name in Chinese (if applicable                                                                                                    | )                                                                                                    |                                                     |                                                                   |
| Gender                                                                                                    | Date of Birth 🕕                                                                                                    |                                                     |                                                                   |
| ○ Male<br>○ Female                                                                                                    | Date of Birth                                                                                                    |                                                     |                                                                   |
| Nationality (Country/Region) 🕻                                                                                                    |                                                                                                    |                                                     |                                                                   |
| Please Select                                                                                                    |                                                                                                    | ~                                                   |                                                                   |
| Address 🚯                                                                                                    |                                                                                                    |                                                     |                                                                   |
| Please Select                                                                                                    |                                                                                                    | ~                                                   |                                                                   |
| Address Line 1                                                                                                    |                                                                                                    |                                                     |                                                                   |
|                                                                                                    |                                                                                                    |                                                     | o that Account                                                    |
| Address Line 2 (Optional)                                                                                                    |                                                                                                    | Please not<br>and Persona<br>cannot be c            | e that Accoun<br>al information<br>changed after                  |
| Address Line 2 (Optional)<br>Address Line 3 (Optional)                                                                                                    |                                                                                                    | Please not<br>and Persona<br>cannot be c<br>account | te that Account<br>al information<br>changed after<br>activation. |
| Address Line 2 (Optional)<br>Address Line 3 (Optional)<br>Mobile Number                                                                                                    |                                                                                                    | Please not<br>and Persona<br>cannot be c<br>account | e that Account<br>al information<br>changed after<br>activation.  |
| Address Line 2 (Optional)<br>Address Line 3 (Optional)<br>Mobile Number<br>Please select v                                                                                                    | - Mobile Number                                                                                                    | Please not<br>and Persona<br>cannot be c<br>account | te that Account<br>al information<br>changed after<br>activation. |
| Address Line 2 (Optional)<br>Address Line 3 (Optional)<br>Mobile Number<br>Please select v<br>Home Telephone Number <i>(if ap</i>                                                                 | - Mobile Number                                                                                                    | Please not<br>and Persona<br>cannot be c<br>account | te that Account<br>al information<br>changed after<br>activation. |
| Address Line 2 (Optional)<br>Address Line 3 (Optional)<br>Mobile Number<br>Please select  Home Telephone Number <i>(if ag</i><br>Please select                                                    | - Mobile Number<br><i>pplicable)</i><br>- Home Telephone Num                                                                     | Please not<br>and Persona<br>cannot be c<br>account | e that Account<br>al information<br>changed after<br>activation.  |
| Address Line 2 (Optional)<br>Address Line 3 (Optional)<br>Mobile Number<br>Please select  Home Telephone Number (if ap<br>Please select  Disability / Special Educational                         | <ul> <li>Mobile Number</li> <li><i>pplicable</i>)</li> <li>Home Telephone Num</li> <li>I Needs (<i>if applicable</i>)</li> </ul> | Please not<br>and Persona<br>cannot be c<br>account | e that Account<br>al information<br>changed after<br>activation.  |
| Address Line 2 (Optional)<br>Address Line 3 (Optional)<br>Mobile Number<br>Please select  Home Telephone Number <i>(if ap</i><br>Please select  Disability / Special Educational<br>Please Select | - Mobile Number<br>oplicable)<br>- Home Telephone Num<br>I Needs <i>(if applicable)</i>                                          | Please not<br>and Persona<br>cannot be c<br>account | e that Account<br>al information<br>changed after<br>activation.  |

5. After filling in your personal information, your account is created. A confirmation email with the verification code will be sent to your registered email address. The format of the confirmation email with the verification code is shown as follows. **The verification code is presented in red colour (circled below).** 

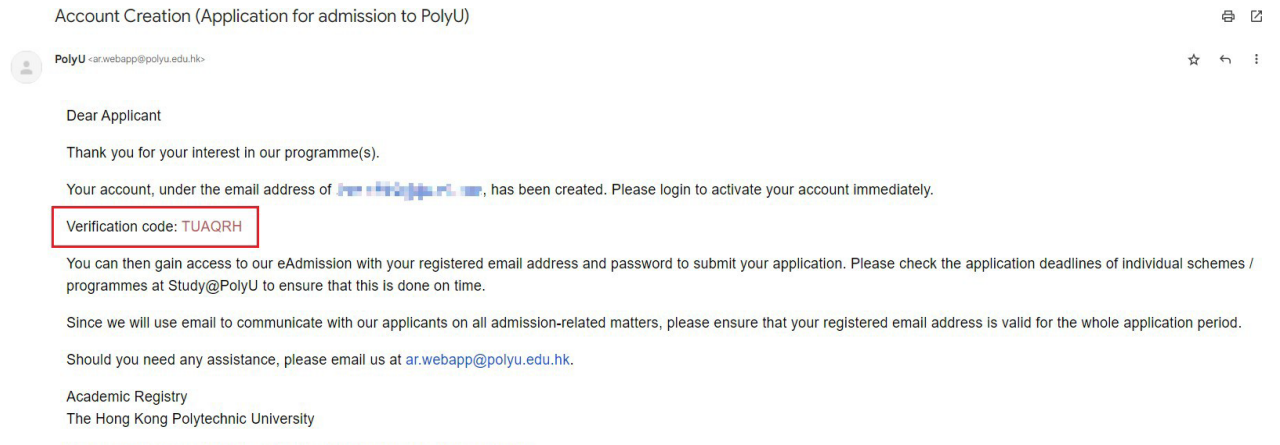

(This is a system-generated email. Please do not reply to this message.)

6. Enter the Verification Code extracted from your registered email address.

# You need to verify your account first.

We can't wait to read your application! Before you can start your application, please activate your account by entering the verification code sent to your registered email address.

| TUAQRH      |                   |
|-------------|-------------------|
| Resend Code | Verify My Account |

7. Login with your login information

| THE HONG KONG<br>POLYTECHNIC UNIVERS<br>各連理工大學 | ΠY                                                                                                    | *                                                                                         |
|------------------------------------------------|----------------------------------------------------------------------------------------------------|-------------------------------------------------------------------------------------------|
| Ready to app                                   | ly for <b>PolyU</b> ?                                                                                                    | Login Sign Me Up!                                                                         |
| Tell Me More                                   | JUPAS Login                                                                                                    | Log in to my account                                                                      |
|                                                |                                                                                                    | Email address                                                                             |
|                                                |                                                                                                    | Password                                                                                  |
|                                                |                                                                                                    | Log In<br>Eorgot your password?                                                           |
| System Notice                                  | New Admission System for Res<br>RPgAdmission System<br>PolyU has switched to "RPgAdmis<br>September 2024.                         | earch Postgraduate Admission,<br>ssion" to accept RPg applications starting 1             |
|                                                | <ul> <li>Please use Chrome browser to lo<br/>versions may not be supported. D<br/>when filling in the application form</li> </ul> | g in to this system. Other browsers /<br>o NOT use more than one browser tab<br>I.        |
|                                                | <ul> <li>JUPAS applicants are NOT require<br/>button and enter your 8-digit JUP/<br/>A1234567) / Passport Number for</li> </ul>   | ed to sign up. Please click JUPAS Login<br>AS application number and HKID (e.g.<br>login. |

## B) Completing the Application Form

Please prepare the PDF files of your qualifications before you fill in the online application.

As the maximum upload size is capped at 20MB for each application, you may refer <u>here</u> for tips on how to combine and compress PDF files.

You will go through the following steps when completing your application:

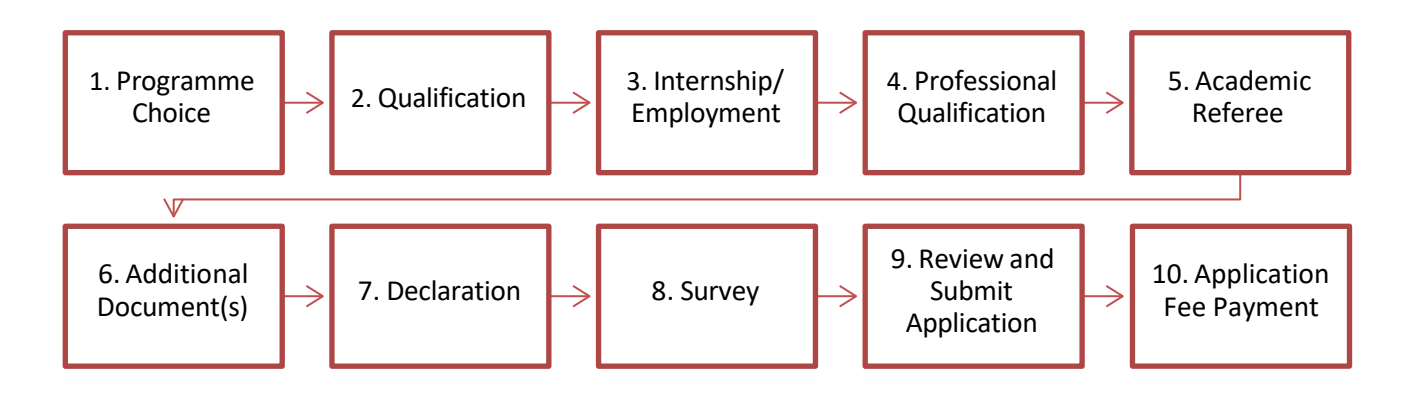

#### 1. Programme Choice

Click "Start a new application" to proceed with your application.

```
THE HONG KONG
POLYTECHNIC UNIVERSITY

春龍町工大學
```

Welcome to PolyU Online Application Platform! Let's start your new application below.

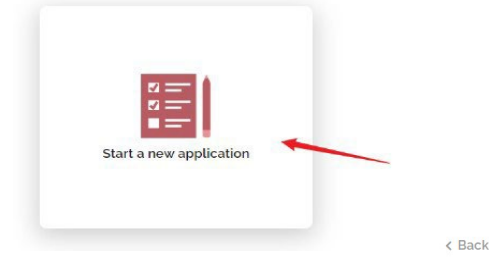

### Edit Programme Choice

Click "Taught Postgraduate Degree" and select your programme/scheme choice(s).

Select the appropriate entry year, mode of study and programme choice.

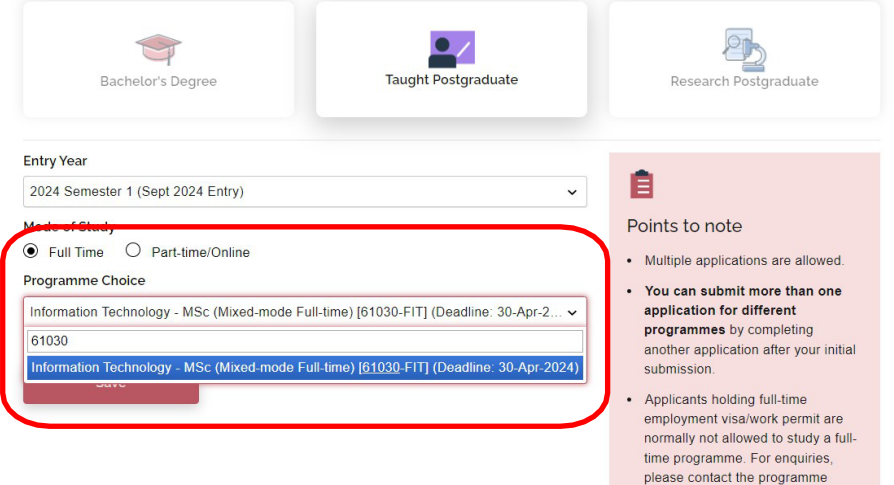

hosting department concerned.

### 2. Qualification

Provide the details of your qualifications according to the following areas.

< Back

## Add Qualification

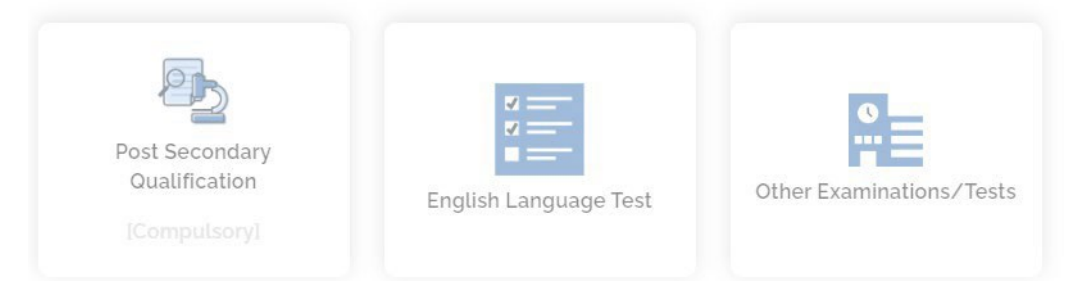

#### **Under Post-secondary Qualifications**

< Back

## Add Qualification

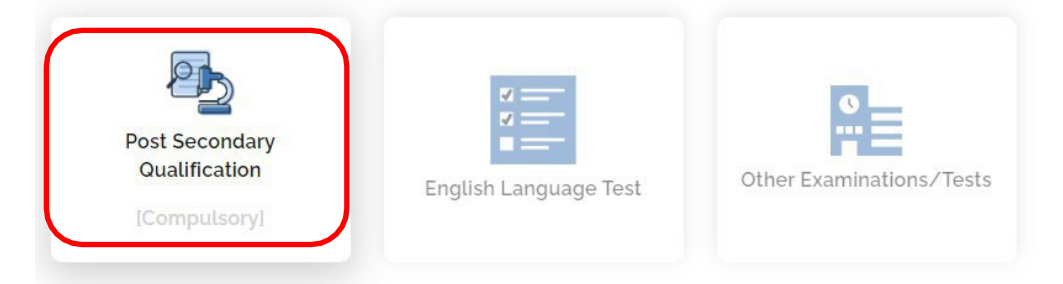

## Add Post-secondary Qualification

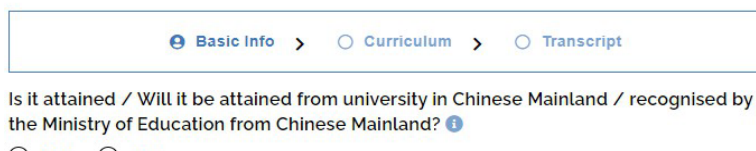

O Yes O No

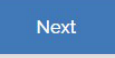

If the Post-secondary Qualification is attained / will be attained from university in Chinese Mainland / recognised by the Ministry of Education from Chinese Mainland, please click "Yes". Otherwise, click "No".

For Hong Kong or overseas institutions with campuses in Chinese Mainland, please click "No."

Please refer to the "Points to note" before entering information in their application form.

#### Points to note

E

- Enter your post-secondary qualifications (e.g. Bachelor's Degree / Master's Degree) that you have attended, have attended but not graduated, or will be graduating.
- A maximum of 5 records are allowed. If you possess more than 5 qualifications, please input the most 5 relevant qualifications for your admission.

Basic Info > O Curriculum > O Transcript

Is it attained / Will it be attained from university in Chinese Mainland / recognised by the Ministry of Education from Chinese Mainland? 0

● Yes ○ No

#### Institution

(If your institution is a <u>branch campus</u> or an <u>independent campus</u> of the listed institutions, you are required to tick the following box and fill in the institution name accordingly. 若你就读或肄业的院校是表列院校的<u>分校或独立学院</u>,请务必于以下方格上加上剔 号,并在空格填上写院校名称,例如:南京财经大学红山学院。)

🖊 Try to look for your

from the selection menu.

institution name thoroughly

| <br>Please | sel | lect |  |
|------------|-----|------|--|
|            |     |      |  |

My institution is not included

Awarding Country/Region

-- Please select --

Level of Award

-- Please select --

Name of Programme/Award 🕕

E.g. Bachelor of Engineering in Civil Engineering

```
Medium of Instruction
```

-- Please select --

Programme Duration (Years)

-- Please select --

The academic programme also leads to an ov

Next

Input the name of programme/award (e.g. Bachelor of Engineering in Civil Engineering).

If the name of programme/award is not in English or Chinese, please add an English description in brackets and upload the certificate/ transcript with its English official translation.

### Ê

#### Points to note

- Enter your post-secondary qualifications (e.g. Bachelor's Degree / Master's Degree) that you have attended, have attended but not graduated, or will be graduating.
- A maximum of 5 records are allowed. If you possess more than 5 qualifications, please input the most 5 relevant qualifications for your admission.
- Make sure the details you entered are accurate and complete, and the data input is tally with the information contained in your transcript/certificate/score report.
- Please click here if you have any difficulties on how to fill in this section.
- To ensure legibility of the uploaded files, please click here for details on the format of uploaded files.

< Back

## Add Post-secondary Qualification

| Study Major                                                | Other Discipline (Optional)                                         | Points to note                                                                                        |
|------------------------------------------------------------|---------------------------------------------------------------------|----------------------------------------------------------------------------------------------------|
| Please select                                              | ✓                                                                   | <ul> <li>Make sure the details you entered<br/>are accurate and complete, and the</li> </ul>          |
| Qualification Status (If you a update the status as "Gradu | re a final year student and have just graduated, please<br>lated".) | data input is tally with the<br>information contained in your<br>transcript/certificate/score report. |
| Please select                                              | ~                                                                   | <ul> <li>If your qualification was awarded by<br/>Debut / Oibit in or offer 1000, we</li> </ul>       |
| Year of Award                                              | Award of Classification                                             | will retrieve your qualification from                                                                 |
| Please select 🗸                                            | Please select 🗸                                                     | our own records / records from<br>CityU. In case of discrepancies                                     |
| No Official Mark ∕ GPA s                                   | showing in transcript                                               | between what you have entered<br>here and what is retrieved, the                                      |
| Award / Cum. GPA or Avg. N                                 | lark 🚧 🖉 Input your latest GPA or                                   | selection will be based on the<br>retrieved information.                                              |
| e.g. 2.81                                                  | average mark as recorded in                                         |                                                                                                    |
|                                                            | your transcript, e.g. 3.5 out of                                    |                                                                                                    |
| Dravious Next                                              | 4.0. You may leave this field                                       |                                                                                                    |
| Previous Next                                              | available in your transcript.                                       |                                                                                                    |
|                                                            | If there is no GPA on transcript                                    |                                                                                                    |
|                                                            | please tick the check box.                                          | <b>'</b>                                                                                              |
| Add Post-s                                                 | econdary Qualificatio                                               | n                                                                                                    |
|                                                            | ,                                                                   |                                                                                                    |
|                                                            |                                                                     |                                                                                                    |

| Study Major                                                                 | Other Study Major                                                                    |
|-----------------------------------------------------------------------------|--------------------------------------------------------------------------------------|
| Please select 🗸                                                             |                                                                                      |
| Qualification Status                                                        |                                                                                      |
| Please select                                                               |                                                                                      |
| Please select                                                               |                                                                                      |
| Graduated                                                                   | / If your qualification/                                                             |
| Will complete study before September 2024                                   | evamination results are not                                                          |
| Will graduate in/after September 2024                                       | available at the moment                                                              |
| Completed without graduation/Withdrawn                                      |                                                                                      |
| Avg. Mark (in your transcript does not snow yo<br>Cum. GPA.) (Optional) (1) | option.                                                                              |
| e.g. 2.81 out                                                               | You are required to legiste                                                          |
| Previous Next                                                               | your eAdmission account to<br>update your results on or<br>before the date which you |

### 

#### Points to note

- Make sure the details you entered are accurate and complete, and the data input is tally with the information contained in your transcript/certificate/score report.
- If your qualification was awarded by PolyU / CityU in or after 1993, we will retrieve your qualification from our own records / records from CityU. In case of discrepancies between what you have entered here and what is retrieved, the selection will be based on the retrieved information.

## Add Post-secondary Qualification

| Study Major                                                                                                    | Other Study Major                                  |                                                                                            | Points to no                                       |
|----------------------------------------------------------------------------------------------------|----------------------------------------------------|--------------------------------------------------------------------------------------------|----------------------------------------------------|
| Please select V                                                                                                    |                                                    |                                                                                            | Make sure th     are accurate                      |
| Qualification Status                                                                                                    |                                                    |                                                                                            | data input is<br>information of                    |
| Graduated                                                                                                    |                                                    | *                                                                                          | transcript/ce                                      |
| ✓ I have Academic Credential (毕业证书) \                                                                                            | /iew Sample                                        |                                                                                            | If your qualif     PolyU / CityU     will retrieve |
| Online Verification Code (在线验证码) 🕕                                                                                               |                                                    |                                                                                            | our own reco                                       |
| Sample online verification code : 02323278                                                                                       | 0123                                               |                                                                                            | CityU. In cas                                      |
| ✓ I have Degree Certificate (学士学位证书)<br>Degree Cert Online Verification Code (在线)<br>Sample degree cert online verification code | View Sample<br>检证编码) View Sample<br>: 123494292000 | And oplication Steps                                                                       | nere and wn<br>selection will<br>retrieved info    |
| Year of Award                                                                                                    |                                                    | Qualification attain<br>university in Chines                                               | ed from                                            |
| Please select V                                                                                                    |                                                    | Mainland / recogni                                                                         | sed by                                             |
| No Official Mark / GPA showing in transcript                                                                                     |                                                    |                                                                                            | cation                                             |
| No Official Mark / GPA showing in trans                                                                                          | script                                             | from Chinese Main                                                                          | land,                                              |
| No Official Mark / GPA showing in trans<br>Avg. Mark (If your transcript does not show<br>Cum. GPA.) (Optional) (3)              | script<br>your avg. mark, you m                    | from Chinese Main<br>applicants are required                                               | land,<br>ired to                                   |
| No Official Mark / GPA showing in trans<br>Avg. Mark (If your transcript does not show<br>Cum. GPA.) (Optional) (3<br>e.g. 2.81  | script<br>your avg. mark, you m<br>ut of e.g. 4.0  | from Chinese Main<br>applicants are required<br>input their Online<br>Verification Code. F | land,<br>ired to<br>Please see                     |

## Add Post-secondary Qualification

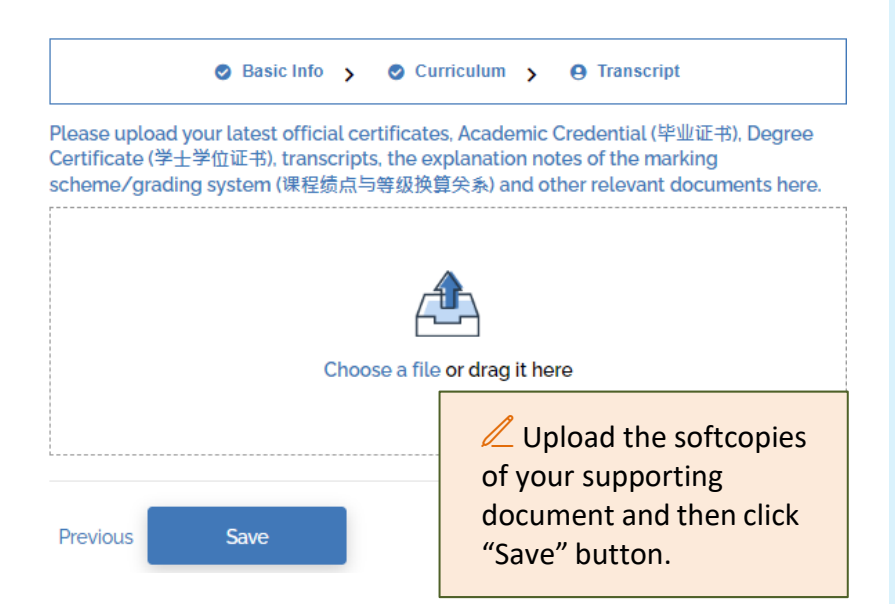

#### ote

- ne details you entered and complete, and the tally with the contained in your rtificate/score report.
- ication was awarded by J in or after 1993, we our qualification from ords / records from e of discrepancies at you have entered at is retrieved, the be based on the ormation.

 Make sure the details you entered are accurate and complete, and the data input is tally with the

your admission.

Ξ

Points to note

· Enter your post-secondary

qualifications (e.g. Bachelor's Degree / Master's Degree) that you

· A maximum of 10 records are allowed. If you possess more than 10 qualifications, please input the most 10 relevant qualifications for

have attended, have attended but

not graduated, or will be graduating.

- information contained in your transcript/certificate/score report.
- Please click here if you have any difficulties on how to fill in this section.
- To ensure legibility of the uploaded files, please click here for details on the format of uploaded files.

## **Edit Post-secondary Qualification**

As your qualification was obtained overseas, please upload document(s), such as student visa, proving that you were residing in that country/ city while studying the program. If your qualification was obtained through online-mode, please provide the relevant proof such as a transcript showing the study mode.

#### Please upload relevant documents here.

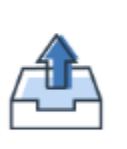

If your qualification was obtained overseas, you should upload document(s) proving that you were residing in that country/city.

#### Choose a file or drag it here

Save

## E

#### Points to note

- Enter your post-secondary qualifications (e.g. Bachelor's Degree / Master's Degree) that you have attended, have attended but not graduated, or will be graduating.
- A maximum of 10 records are allowed. If you possess more than 10 qualifications, please input the most 10 relevant qualifications for your admission.
- Make sure the details you entered are accurate and complete, and the data input is tally with the information contained in your transcript/certificate/score report.
- Please click here if you have any difficulties on how to fill in this section.
- To ensure legibility of the uploaded files, please click here for details on the format of uploaded files.

#### **Under English Exams**

## Add Qualification

| Post Secondary<br>Qualification<br>(Compulsory)                                                              | Cher Ex<br>The Language Test                                                                                                    | aminations/Tests                                                                                                    |
|----------------------------------------------------------------------------------------------------|----------------------------------------------------------------------------------------------------|----------------------------------------------------------------------------------------------------|
| Test Se<br>Englis<br>Test Year                                                                               | lect your attained/ to be attained<br>sh exam type: TOEFL or IELTS.                                                                                                    | Points to note                                                                                                    |
| Please select<br>Is the test result announced ye<br>O Yes O No<br>Please upload certificate(s), tr<br>Save S | Please select<br>If the result is not yet released,<br>click "No" and you will be prompt to<br>provide the result release date of your<br>forthcoming exam.<br>You can log in to your eAdmission<br>account after application submission to<br>update your results and upload the<br>relevant documents. | <ul> <li>You may use IELTS/TOEFL results to fulfil the English language requirement specified by the University. Please note that individual programmes may have higher English language requirement and therefore you should check the specific requirements of your programme via our Study@PolyU website.</li> <li>File size and format:         <ul> <li>File size and format:</li> <li>File size: 2MB or below for each file. 20MB for all files and cannot be exceeded.</li> <li>File format: PDF or JPG</li> <li>Maximum number of files: 10</li> <li>Do not include password protection, as we will not be able to open the file.</li> </ul> </li> <li>Upon admission, you will be required to ask the English Test organiser to send the official result slip directly to our University by email or by express post. Failure to do so or any discrepancies found may lead to nullification of your offer and registration in our University. For TOEFL, please arrange with</li> </ul> |
| Upload the softcopy<br>your TOEFL/ IELTS test r<br>(The report must include<br>full name.)                   | of<br>eport.<br>e your                                                                                                    | ETS to send the test score to our<br>university directly for verifying your<br>result before the score expires.<br>Alternatively, you may inform ETS<br>to release the right for our university<br>to verify your score online. Our<br>institution code is 0732.                                                                                                    |

- Please make sure the details you entered are accurate and complete, and the data input is tally with the information contained in your transcript/certificate/score report.
- Please click here if you have any difficulties on how to fill in this section.

#### **Update Qualification-Other Examination/ Tests**

## Add Qualification Post Secondary Qualification Other Examinations/Tests English Language Test

## Add Other Examinations/Tests

#### Examination/Test

| Please select         | Pick the appropriate English exam type (e.g., GRE or GMAT),<br>and fill out the relevant information. |  |
|-----------------------|----------------------------------------------------------------------------------------------------|--|
| Examination/Test Year | Examination/Test Month                                                                                |  |

| Please select |  |
|---------------|--|
|---------------|--|

-- Please select --

Is the Examination/Test result announced yet?

○ Yes ○ No

#### Please upload certificate(s), transcript(s) and other relevant documents here.

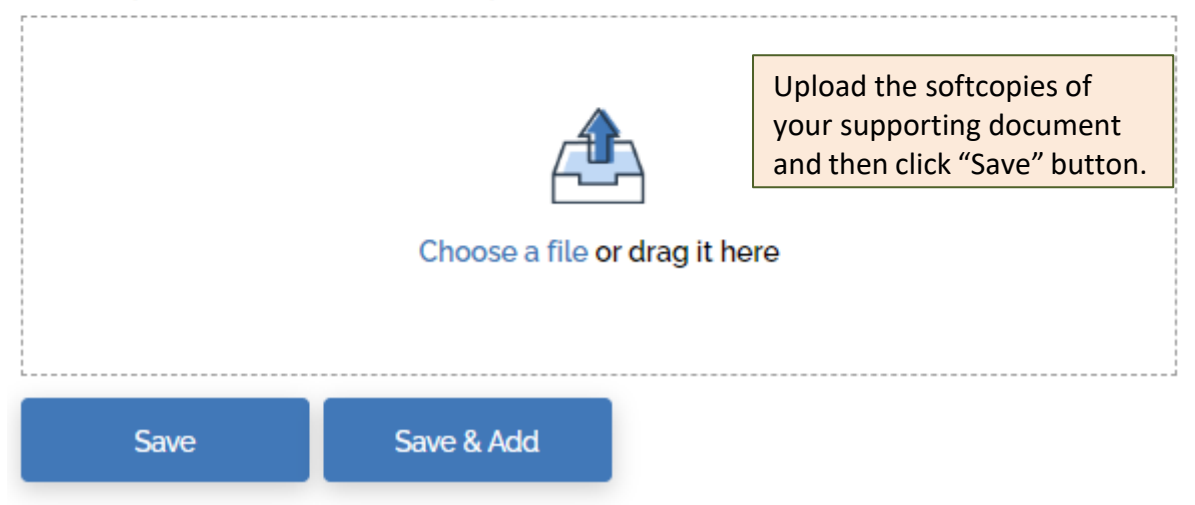

## 3. Internship/Employment

| O Yes O No                                                                                                    |                                                                                               |                                                                                                    |                                                                                              | B                                                                                              |                     |
|----------------------------------------------------------------------------------------------------|-----------------------------------------------------------------------------------------------|----------------------------------------------------------------------------------------------------|----------------------------------------------------------------------------------------------|------------------------------------------------------------------------------------------------|---------------------|
| Employment From                                                                                                |                                                                                               | Employment To                                                                                                    |                                                                                              | Points to note                                                                                 |                     |
| Please select -<br>Mode of Employment                                                                          | Please select -                                                                               | Please select -                                                                                                    | Please sele                                                                                  | <ul> <li>List the work experience v<br/>consider to be of relevand<br/>application.</li> </ul> | which y<br>e to thi |
| Please select                                                                                                  |                                                                                               | 1                                                                                                    |                                                                                              | <ul> <li>Please list them in reverse</li> </ul>                                                | e                   |
| Field of Employment                                                                                            |                                                                                               | Please refe                                                                                                    | er to the                                                                                    | chronological order.                                                                           |                     |
| Please select                                                                                                  |                                                                                               | entering information in                                                                                            |                                                                                              | internship experiences are                                                                     | allow               |
| Name of Oceanization                                                                                           |                                                                                               | their applicat                                                                                                    | ion form.                                                                                    | File size and format:     File size: File size: 2Mi                                            | Borbo               |
| Name of Organisation                                                                                           | 22.0                                                                                          |                                                                                                    |                                                                                              | for each file. 20MB for                                                                        | all files           |
| e.g. AEGOM Hong Ko                                                                                             | ng                                                                                            |                                                                                                    |                                                                                              | File format: PDF or JP                                                                         | :a.<br>G            |
| Job Position                                                                                                   |                                                                                               |                                                                                                    |                                                                                              | Maximum number of fil     Do not include passwo                                                | es: 3<br>rd         |
| e.g. Associate Architi                                                                                         | ect (Level 1)                                                                                 |                                                                                                    |                                                                                              | protection, as we will n                                                                       | ot be a             |
| Major Responsibilities                                                                                         | (Optional)                                                                                    |                                                                                                    |                                                                                              | Please click here if you have                                                                  | ave an              |
| e.g. In charge of a but                                                                                        | siness development p                                                                          | roject                                                                                                    |                                                                                              | difficulties on how to fill in section.                                                        | this                |
| In case your employer<br>directly, please reques<br>artpg@polyu.edu.hk by<br>(which will be shown w<br>letter. | s recommendation w<br>it your referee(s) to s<br>y email. Please make<br>/hen you submit your | vill only be provided by y<br>end your reference lette<br>sure your <u>full name</u> and<br>application) is marked | your referee(s) to<br>er in <u>PDF format</u><br>d <u>application nu</u><br>on the reference | o us<br>to<br><u>imber</u><br>e                                                                |                     |
| ι                                                                                                    | Jpload the soft                                                                               | copies of                                                                                                    |                                                                                              |                                                                                                |                     |
| V                                                                                                    | our supporting                                                                                | g document                                                                                                    |                                                                                              |                                                                                                |                     |
| ,                                                                                                    | ·                                                                                             | Save" hutton                                                                                                    |                                                                                              |                                                                                                |                     |

### 4. Professional Qualification

## Add Professional Qualification

| Award Year                             | Award Month                                                                           |                                                                                                    |
|----------------------------------------|---------------------------------------------------------------------------------------|----------------------------------------------------------------------------------------------------|
| Please select 🗸                        | Please select 🗸 🗸                                                                     | B                                                                                                    |
| Field of Profession                    |                                                                                       | Points to note                                                                                                    |
| Please select<br>Name of Awarding Body | If the awarding<br>institution is not included<br>in our list of professional         | <ul> <li>Enter the professional<br/>qualification(s) that you hold.</li> <li>Please list them in reverse<br/>chronological order.</li> </ul>                                                                                                    |
| Please select                          | qualification, please simply                                                          | <ul> <li>File size and format:</li> <li>File size: 2MB or below for each</li> </ul>                                                                                                    |
| Professional Qualification             | leave this section blank.                                                             | file. 20MB for all files and cannot<br>be exceeded                                                                                                    |
| Please select                          | ~                                                                                     | <ul> <li>File format: PDF or JPG</li> <li>Maximum number of files: 3</li> </ul>                                                                                                    |
| Please upload relevant documents here. |                                                                                       | <ul> <li>Do not include password<br/>protection, as we will not be able</li> </ul>                                                                                                    |
| Choose a fil                           | Upload the softcopies of<br>your supporting document<br>and then click "Save" button. | <ul> <li>to open the file.</li> <li>Please upload scanned copy of<br/>your professional qualification<br/>certificate or related supporting<br/>documents. Upon admission, you</li> </ul>                                                                                                    |
| Save Save & Add                        |                                                                                       | will be required to ask the awarding<br>institutions/professional bodies to<br>send the original of your official<br>supporting documents or the<br>certified true copy of your<br>certificates to our University directly<br>by email or by express post. Failure<br>to do so or any discrepancies found<br>may lead to nullification of your offer |

#### to do so or any discrepancies found may lead to nullification of your offer and registration in our University.

 Please click here if you have any difficulties on how to fill in this section.

### 5. Academic Referee

## Add Academic Referee

| Title                           | Give Name   | Family Name                                                                                                    | •                                                                                                    |
|---------------------------------|-------------|----------------------------------------------------------------------------------------------------|----------------------------------------------------------------------------------------------------|
| Please select 🗸                 | Tai Man     | Chan                                                                                                    | E                                                                                                    |
| Relationship with Applicant     |             | Institution / Organisation<br>The Hong Kong Polytechnic Univeristy                                                                                                    | <ul> <li>Points to note</li> <li>If academic referee is a compulsory<br/>requirement of the programme you<br/>apply for, please provide details of<br/>two academics who are familiar with</li> </ul>                                                                                      |
| Email Address 🚯                 | -           | Position                                                                                                    | your academic performance for                                                                                                    |
| Country/Region Please select  V | Mobile Nun  | Please read the "Points"<br>to note" carefully and input<br>the details of your academi<br>referees. Information<br>cannot be amended after<br>application submission. | <ul> <li>completing the online referee<br/>reports. You are advised to seek<br/>prior consent from your referees<br/>before nominating them.</li> <li>If academic referee is an optional<br/>requirement of the programme you<br/>apply for, you can leave this part<br/>blank.</li> </ul> |
| Save                            | Save & Next |                                                                                                    | <ul> <li>Prease ensure the contact details of<br/>your nominated referees are<br/>accurate and complete. Email<br/>addresses must be under a</li> </ul>                                                                                                    |

university or an organisation, and not a personal email account.

## 6. Additional Document(s) Add Additional Document

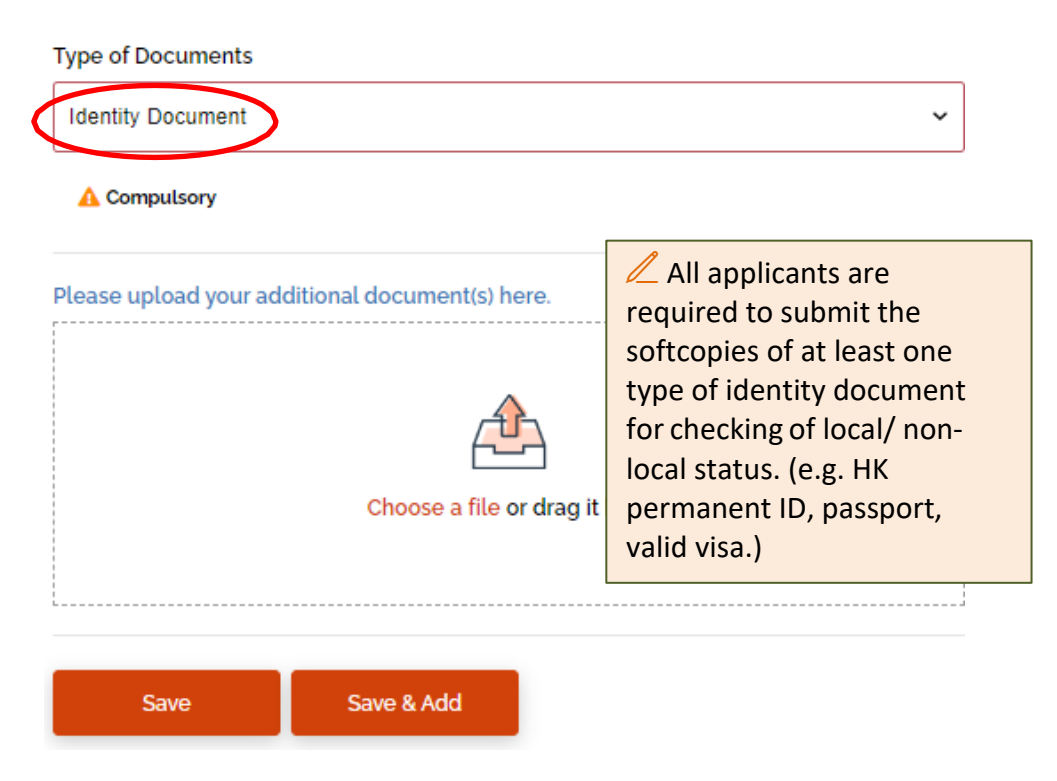

#### 7. ID and Visa Document

## ✓ID and Visa Document

| A Mainland ID Required | A IANG Required                                      |
|------------------------|------------------------------------------------------|
|                        | You should upload the identity document(s) required. |
| ·/                     | ·/                                                   |

### 8. Review and Submit Application

## **Review and Submit Application**

Please upload at least one identity document in the Additional Document(s) section before submitting the application. Once you have completed the application form, you can click the "Review and Submit" button below to preview your application summary. Please make sure all information entered in the application form is accurate and complete, otherwise, your chance of admission may be affected.

Upon submission, you are advised to print or save a copy of your application summary.

**Review and Submit** 

#### Uploaded Document(s)

Once you have reviewed and submitted your application, the system will check whether you have uploaded the relevant documents for your inputted qualifications/ achievements.

Please make sure the uploaded documents are current and nclude any available documents that are not yet uploaded.

| Description                                                             | File Name                     | Please make sur<br>documents are |
|-------------------------------------------------------------------------|-------------------------------|----------------------------------|
| 2020 Master's degree                                                    | < <u>Not yet uploaded&gt;</u> | documents that                   |
| 2020 Bachelor's degree                                                  | < <u>Not yet uploaded&gt;</u> |                                  |
| Mar 2021 Test of English as a Foreign Language<br>(TOEFL) - Paper based | < <u>Not yet uploaded&gt;</u> | -                                |
| Jan 2020 Graduate Management Admission Test                             | < <u>Not yet uploaded&gt;</u> |                                  |
| Jan 2021 Others                                                         | < <u>Not yet uploaded&gt;</u> |                                  |
| Jan 2020 Accounting / Auditing                                          | < <u>Not yet uploaded&gt;</u> |                                  |
| 04001-FAM Others                                                        | < <u>Not yet uploaded&gt;</u> | -                                |

#### 9. Declaration

| Declaration and Submit                                                                                           | Read the declaration details and check<br>the two boxes before submitting your<br>application.                        |
|----------------------------------------------------------------------------------------------------|----------------------------------------------------------------------------------------------------|
| that any misrepresentation will lead to disqualif<br>with The Hong Kong Polytechnic University(Po<br>authorities | ication of my application for admission to and registration<br>(), and PolyU may report the matter to law enforcement |
| ✓ I confirm that I read and understood the following                                                             | ng relating to my personal data and information:-                                                                     |
| <ul> <li>for applicant from mainland China, [Personal<br/>People's Republic of China]</li> </ul>                 | Information Collection Statement for Applicant from                                                                   |
| O for applicant from EU country, [Notice for App                                                                 | lication from the European Area]                                                                                      |
| <ul> <li>for applicant from Hong Kong or other country<br/>Applicants]</li> </ul>                                | y/region, [Personal Information Collection Statement for                                                              |
| Have you engaged an education agent to assist yo                                                                 | ou with your application?                                                                                             |

Ο Yes O No

Choose "Yes" if you have engaged an education agent to assist you with your application.

### Declaration and Submit

- I declare that the information given in support of this application is accurate and complete, and understand that any misrepresentation will lead to disqualification of my application for admission to and registration with The Hong Kong Polytechnic University (PolyU).
- ✓ I confirm that I read and understood the "Personal Information Collection Statement (PICS)" of PolyU and "Notice for Application from the European Area".

Have you engaged an education agent to assist you with your application?

| Agent Name  | Agent Contact Person     |
|-------------|--------------------------|
| Agent Name  | Agent Contact Person     |
| Agent Email | Agent website            |
| Agent Email | Agent website (optional) |

### 10. Editing information before submitting application

Applicant can edit their application by the following steps:

- 1. Choose the application you would like to amend information
- 2. Click top right-hand corner (3 horizontal line)

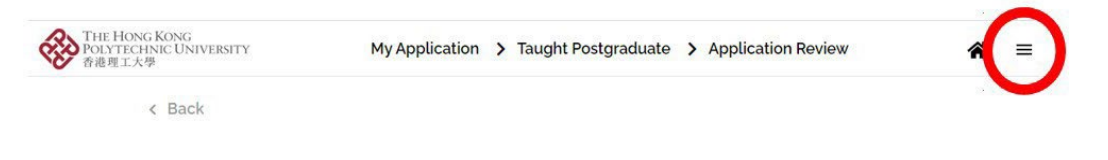

3. Choose Application Overview

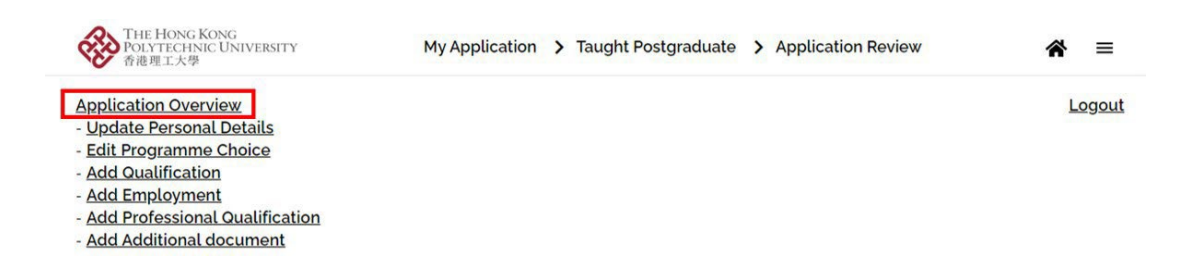

4. Choose the box of qualification that you would like to amend / click "+Add" for adding qualification for your application.

#### ✓ Programme Choice / Edit

| Choice 1<br>61030-FIT<br>Information Technology - MSc (Mixed-mode Full-time) |  |
|------------------------------------------------------------------------------|--|
| ✓Qualification (Including English Exam.) + Add                               |  |
| ✓Internship/Employment + Add                                                 |  |
| ✓Professional Qualification + Add                                            |  |
| ✓Academic Referee + Add                                                      |  |
| ✓ Additional Document(s) + Add                                               |  |
| Review and Submit Application                                                |  |

Please upload at least one identity document in the Additional Document(s) section before submitting the application. Once you have completed the application form, you can click the "Review and Submit" button below to preview your application summary. Please make sure all information entered in the application form is accurate and complete, otherwise, your chance of admission may be affected.

Upon submission, you are advised to print or save a copy of your application summary.

**Review and Submit** 

#### 11. Survey

| THE HONG KONG<br>POLYTECHNIC UNIVERSITY<br>香港理工大學 |                                                 |                              | Survey                                |                                       |                                               |
|---------------------------------------------------|-------------------------------------------------|------------------------------|---------------------------------------|---------------------------------------|-----------------------------------------------|
| < Back                                            |                                                 |                              |                                       |                                       |                                               |
| Please take a couple minutes to fi                | ll in the s                                     | urvey.                       | Comp                                  | lete the s                            | survey before                                 |
| Survey                                            |                                                 |                              | 300111                                | ting you                              |                                               |
| How did you get to know about th                  | e study o                                       |                              | ties at Pol                           | yU?                                   |                                               |
| Education agents                                  | Attractive progr                                | rammes offered by PolyU      | it PolyOr                             | Cost of living in H                   | long Kong                                     |
| Friends                                           | Cost of study in Hong Kong Good career prospect |                              |                                       | Future working op     Good reputation | working opportunity in Hong Kong<br>sputation |
| Media (Apple Daily)                               | Hong Kong's international image                 |                              |                                       | Location                              |                                               |
| Media (cpjobs)                                    | Social life in Hong Kong World-class facilities |                              | Unique programmes offered by PolyU    |                                       |                                               |
| Media (Headlines Daily)                           | 11                                              |                              | 6.1                                   |                                       |                                               |
| Media (Instagram)                                 | O Excellent                                     | O Good                       | O satisfactory                        | O Not Satisfactory                    | O Poor                                        |
| Media (LinkedIn)                                  | How would ye                                    | ou rate the "usefu           | ulness" of this "eAc                  | dmission" system?                     |                                               |
| Media (Ming Pao)                                  | O Excellent                                     | O Good                       | O Satisfactory                        | O Not Satisfactory                    | O Poor                                        |
| Media (Recruit)                                   | Any commen                                      | ts and suggestio<br>○ №      | ns on this "eAdmis                    | ssion" system?                        |                                               |
| Media (South China Morning Post)                  | How would y                                     | ou rate the "user-           | friendliness" of th                   | e Study@PolyU we                      | ebsite?                                       |
| Other websites (e.g. Yahoo, Google, etc)          | O Excellent                                     | O Good                       | O Satisfactory                        | O Not Satisfactory                    | O Poor                                        |
| PolyU Info Day for Taught Postgraduate Pro        | How would ye                                    | ou rate the "usefu<br>O good | ulness" of the Stud<br>O satisfactory | ly@PolyU website?                     | O Poor                                        |
|                                                   | Any commen                                      | ts and suggestio             | ns on the Study@I                     | PolyU website?                        |                                               |
| (                                                 | Submit                                          |                              |                                       |                                       |                                               |

### 12. Submission

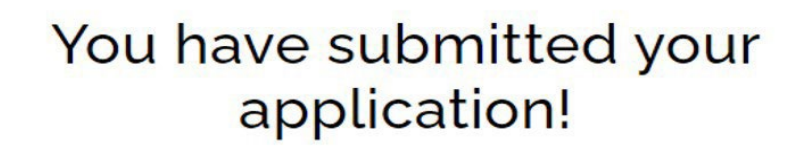

Your application number is XXXXXX

You can now proceed to the Payment Page to settle your application fee. Please make sure your application fee is properly settled before the specified payment deadline. Otherwise, your application will not be further processed. We will then cancel your application when the payment status is overdue.

Go to Payment Page

After submitting the application, you will receive a 9-digit application number immediately.

**Reminder:** The application will not be processed unless the application fee is paid.

### 13. Payment

| You have subrication application for the payment deadline. Otherwise, your application when the the payment deadline is payment deadline. The payment deadline is payment deadline. The payment deadline is payment deadline. The payment deadline is payment deadline. The payment deadline is payment deadline. The payment deadline is payment deadline. The payment deadline is payment deadline. The payment deadline is payment deadline. The payment deadline is payment deadline. The payment deadline is payment deadline. The payment deadline is payment deadline. The payment deadline is payment deadline. The payment deadline is payment deadline. The payment deadline is payment deadline is payment deadline. The payment deadline is payment deadline is payment deadline. The payment deadline is payment deadline is payment deadline. The payment deadline is payment deadline is payment deadline. The payment deadline is payment deadline is payment deadline is payment deadline. The payment deadline is payment deadline is payment deadline is payment deadline. The payment deadline is payment deadline is payment | nitted you<br>tion!<br>er is XXXXXX<br>to settle your application f<br>operly settled before the sp<br>on will not be further proce<br>ne payment status is overd | X<br>ree.<br>pecified<br>essed.<br>tue.                  |
|----------------------------------------------------------------------------------------------------|----------------------------------------------------------------------------------------------------|----------------------------------------------------------|
| Go to Payment<br>THE HONG KONG<br>POLYTECHNIC UNIVERSITY<br>香港理工大學<br>Application No.:<br>Applicant Name:<br>Debit Note<br>Fee to be paid                                                                                                    | Page<br>Finance Office<br>财務處                                                                                                    |                                                          |
| Debit Note No./Bill No.                                                                                                    | 89543182                                                                                                    |                                                          |
| Academic Year/Semester                                                                                                    | 2021/1                                                                                                    |                                                          |
| Payment Deadline                                                                                                    | 30-Apr-2021                                                                                                    |                                                          |
| Payment Status                                                                                                    | Not Paid                                                                                                    |                                                          |
| Net Amount to be Paid (HKD)                                                                                                    | 350.00                                                                                                    |                                                          |
| Fee details                                                                                                    |                                                                                                    | 1                                                        |
| Application Fee                                                                                                    | 350.00                                                                                                    |                                                          |
| Total Fee (HKD)                                                                                                    | 350.00                                                                                                    |                                                          |
| Payment methods in Hong Kong                                                                                                    |                                                                                                    |                                                          |
| Vice card / Mactar card / Union Day card                                                                                                    | To pay instantly                                                                                                    |                                                          |
| • visa caru / Plaster caru / UnionPay Caru                                                                                                    |                                                                                                    |                                                          |
| ATM     PPS     Internet Banking offered by banks in HK     (may use credit card issued by banks in HK without additional bank charges)     Cash / Cheque     (at Hang Seng Bank counters)     Online PPS                                                                                                    | To see instructions<br>To pay instantly                                                                                                    | Select one of the<br>methods and set<br>fee accordingly. |
|                                                                                                    |                                                                                                    | The quickest wa                                          |
| Payment methods outside Hong Kong                                                                                                    |                                                                                                    | transaction is to                                        |
| <ul> <li>Visa card / Master card / UnionPay card</li> </ul>                                                                                                    | To pay instantly                                                                                                    | Master/ UnionP                                           |
| <ul> <li>Telegraphic Transfer</li> <li>Bank Draft</li> </ul>                                                                                                    | To see instructions                                                                                                    |                                                          |
| Flywire     (may use Alipay, Visa card, Master card, UnionPay card, etc.)                                                                                                    | To pay instantly                                                                                                    |                                                          |

e payment ttle the application y to confirm the pay by Visa/ ay credit card.

1

Note on Debit Note Payment Please note that application fee is non-refundable. Please pay your fee before the payment deadline specified in each debit note. You can check your payment status here 2 working days (5 working days for HKD Telegraphic Transfer / Bank Draft / Flywire or 5 weeks for USD bank draft after receiving your bank draft) after your payment. The Hong Kong Polytechnic University reserves the right to reject any late or wrong payment.

Close

### **14. Application Summary**

Once submitting an application, you will be directed to this Summary page whenever you login to the eAdmission again. Updated application results will be posted here.

## 2024 September entry

Taught Postgraduate

| No: 24 <b>0000000</b>   | Click the "Application No."<br>to browse to your<br>application information.                                                                                                    |                             |
|-------------------------|----------------------------------------------------------------------------------------------------|-----------------------------|
| Choice                  | anguage and Literature MA (Mixed mode Full time)                                                                                                    |                             |
| 1 Chinese Li            | Application Status will be showed on the top r<br>corner of each application.<br>If you settle your application fee via methods of<br>than Visa/ Master credit card, please note tha<br>takes about 2 working days (5 working days for<br>Telegraphic Transfer / Bank Draft / Flywire) to<br>update your settlement record to our system. | ight<br>other<br>t it<br>or |
| Modified<br>23-Sep-2023 | Payment details                                                                                                    |                             |

### 15. Editing information after submitting application

After paying the application fee, you can edit your application by clicking "Edit Application" under "Quick Actions" session.

| THE HONG KONG<br>POLYTECHNIC UNIVERSITY<br>香港理工大學                                                               | My Application > Taught Postgraduate | <b>☆</b> ≡         |
|----------------------------------------------------------------------------------------------------|--------------------------------------|--------------------|
| Programme Choice                                                                                                |                                      |                    |
| Choice 1<br>Construction and Real<br>Estate - MSc (Mixed-<br>mode Full-time)<br>Application being<br>considered |                                      |                    |
| Quick Actions<br>Change Password                                                                                | Edit Application                     | Application Review |

Choose the box of qualification that you would like to amend / click "+Add" for adding qualification for your application.

| ✓ Programme | Choice | 🖍 Edit |
|-------------|--------|--------|
|-------------|--------|--------|

| Choice 1<br>61030-FIT<br>Information Technology - MSc (Mixed-mode Full-time) |
|------------------------------------------------------------------------------|
| ✓Qualification (Including English Exam.) + Add                               |
| ✓Internship/Employment + Add                                                 |
| ✓ Professional Qualification + Add                                           |
| ✓Academic Referee + Add                                                      |
| ✓ Additional Document(s) + Add                                               |
| Review and Submit Application                                                |

Please upload at least one identity document in the Additional Document(s) section before submitting the application. Once you have completed the application form, you can click the "Review and Submit" button below to preview your application summary. Please make sure all information entered in the application form is accurate and complete, otherwise, your chance of admission may be affected.

Upon submission, you are advised to print or save a copy of your application summary.

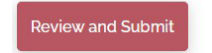

For Qualifications/Employment section, you are only allowed to upload **THREE** documents at maximum for each qualification record.

| arking sch | id your latest o<br>eme/grading | official ce<br>system a | nd other i   | , transcripts<br>relevant doo | , the exp<br>cuments | here.    | ites of the |
|------------|---------------------------------|-------------------------|--------------|-------------------------------|----------------------|----------|-------------|
| TEST3.pdf  |                                 |                         |              |                               |                      |          |             |
|            |                                 |                         |              |                               |                      | <b>`</b> |             |
|            |                                 |                         | 4            | 2                             |                      |          |             |
|            |                                 |                         | F            |                               |                      |          |             |
|            |                                 | Choo                    | ose a file ( | or drag it he                 | re                   |          |             |
|            |                                 | -                       |              |                               |                      |          |             |
|            |                                 |                         |              |                               |                      |          |             |

For Additional document section, you are only allowed to upload **ONE** document at maximum for each Additional document type. You are also being able to replace the uploaded document by uploading a new document on eAdmission.

|                   | ~                                                        |
|-------------------|----------------------------------------------------------|
| ə.                |                                                          |
|                   |                                                          |
| document(s) here. |                                                          |
|                   | t.<br>document(s) here.<br>Choose a file or drag it here |

## C) Accepting an admission offer and Meeting Condition(s)

#### 1. Accepting a conditional offer

You are required to accept the offer before meeting the conditions. Please login to your eAdmission account, choose the corresponding application and click "Accept My Offer". You should then click "debit note" and settle the initial fee before the payment deadline.

|                                                                                                    | Notice of Offer                                                                                                    |
|----------------------------------------------------------------------------------------------------|----------------------------------------------------------------------------------------------------|
| Ve are pleased to offer                                                                                                    | you a place to the following programme for Semester 1 of the 2021-22 academic year under the conditions below.                                                                                                    |
| Department:                                                                                                    | DEPARTMENT OF CHINESE AND BILINGUAL STUDIES                                                                                                    |
| Programme:                                                                                                    | MA BILINGUAL CORPORATE COMMUNICATION                                                                                                    |
| Programme Code:                                                                                                    | 72017-BCP                                                                                                    |
| Mode of Study:                                                                                                    | Mixed Mode Part-time                                                                                                    |
| Credit Requirements:                                                                                                    | Programme Credit Requirements - 30.0                                                                                                    |
| Normal Duration:                                                                                                    | 3.0 year(s)                                                                                                    |
| <ul> <li>Conditions</li> </ul>                                                                                                    |                                                                                                    |
|                                                                                                    |                                                                                                    |
|                                                                                                    |                                                                                                    |
|                                                                                                    |                                                                                                    |
| To most the condition/s                                                                                                    | ar athenuice, please rature to this Natice of Offer page and semplete the precedures in the "Meeting Candition                                                                                                    |
| To meet the condition(s<br>section, which will be sh<br>below if you are not able                                                                                                    | c) or otherwise, please return to this Notice of Offer page and complete the procedures in the "Meeting Condition<br>nown after accepting the offer, when you have acquired the relevant qualifications on or before <u>30-Jun-2021</u> . (see <u>No</u><br>e to meet the conditions). If you fail to do so, your place will be offered to another eligible applicant.                                                                                                    |
| To meet the condition(s<br>section, which will be sh<br>below if you are not able<br>For queries on the abov                                                                                                    | a) or otherwise, please return to this Notice of Offer page and complete the procedures in the "Meeting Condition<br>nown after accepting the offer, when you have acquired the relevant qualifications on or before <u>30-Jun-2021</u> . (see <u>No</u><br>to meet the conditions). If you fail to do so, your place will be offered to another eligible applicant.<br>In conditions, please contact Miss ABC by telephone at 27668888 or by email to <u>ABC@polyu.edu.hk</u> .                                                                                                    |
| To meet the condition(s<br>section, which will be sh<br>below if you are not able<br>For queries on the abov<br><u>Note</u> : For applicants wi<br>Kong Dollars), if releven                                                                                                    | c) or otherwise, please return to this Notice of Offer page and complete the procedures in the "Meeting Condition<br>nown after accepting the offer, when you have acquired the relevant qualifications on or before <u>30-Jun-2021</u> . (see <u>No</u><br>e to meet the conditions). If you fail to do so, your place will be offered to another eligible applicant.<br>The conditions, please contact Miss ABC by telephone at 27668888 or by email to <u>ABC@polyu.edu.hk</u><br>no cannot meet the conditions, the <u>University will arrange a refund</u> of the <u>Registration</u> Fee paid by cheque (in Hor<br>et supporting documents are submitted on or before the stated deadline.                                                                                                    |
| To meet the condition(s<br>section, which will be sh<br>below if you are not able<br>For queries on the abov<br><u>Note</u> : For applicants wh<br>Kong Dollars), if releven<br><b>V</b> Offer Acceptan                                                                                                    | a) or otherwise, please return to this Notice of Offer page and complete the procedures in the "Meeting Condition nown after accepting the offer, when you have acquired the relevant qualifications on or before <u>30-Jun-2021</u> . (see <u>No</u> to meet the conditions). If you fail to do so, your place will be offered to another eligible applicant. a conditions, please contact Miss ABC by telephone at 27668898 or by email to <u>ABC@polyu.edu.hk</u> . the conditions, meet the conditions, the University will errange a refund of the Registration Fee paid by cheque (in Hort supporting documents are submitted on or before the stated deadline.                                                                                                    |
| To meet the condition(s<br>section, which will be st<br>below if you are not able<br>For queries on the abov<br><u>Note</u> : For applicants with<br>Kong Dollars), if relevan<br>Offer Acceptan<br>To accept this offer, ple<br>My Offer" on or before t<br>wish to accept the offe<br>applicant.                                                                              | a) or otherwise, please return to this Notice of Offer page and complete the procedures in the "Meeting Condition nown after accepting the offer, when you have acquired the relevant qualifications on or before <u>30-Jun-2021</u> . (see <u>No</u> is to meet the conditions). If you fail to do so, your place will be offered to another eligible applicant. b) or otherwise, please contact Miss ABC by telephone at 27668888 or by email to <u>ABC@polyu.edu.hk</u> . b) the conditions, please contact Miss ABC by telephone at 27668888 or by email to <u>ABC@polyu.edu.hk</u> . b) the conditions, the University will arrange a refund of the Registration Fee paid by cheque (in Hort supporting documents are submitted on or before the stated deadline. CCE ase pay the non-refundable initial fee (see details in the debit note) and indicate your acceptance by clicking "Acception payment deadline. By accepting the offer, you agree to comply with the regulations of the University. If you do n r, please let us know by dicking "Decline My Offer" to enable early release of the study place to another eligible                                                                                   |
| To meet the condition(s<br>section, which will be st<br>below if you are not able<br>For queries on the abov<br><u>Note</u> : For applicants wh<br>Kong Dollars), if releven<br>Coffer Acceptan<br>To accept this offer, ple-<br>My Offer" on or before t<br>wish to accept the offer<br>applicant.                                                                             | a) or otherwise, please return to this Notice of Offer page and complete the procedures in the "Meeting Condition nown after accepting the offer, when you have acquired the relevant qualifications on or before <u>30-Jun-2021</u> . (see <u>No</u> is to meet the conditions). If you fail to do so, your place will be offered to another eligible applicant. a conditions, please contact Miss ABC by telephone at 27668888 or by email to <u>ABC@polyu.edu.hk</u> . the conditions, meet the conditions, the University will arrange a refund of the Registration Fee paid by cheque (in Horn to supporting documents are submitted on or before the stated deadline. UCE ase pay the non-refundable initial fee (see details in the debit note) and indicate your acceptance by clicking "Accepted by accepting the offer, you agree to comply with the regulations of the University. If you do n r, please let us know by dicking "Decline My Offer" to enable early release of the study place to another eligible sconcerning this offer, please contact us at ar.tpg@polyu.edu.hk.                                                                                                    |
| To meet the condition(s<br>section, which will be st<br>below if you are not able<br>For queries on the abov<br><u>Note</u> : For applicants with<br>Kong Dollars), if releven<br>Offer Acceptan<br>To accept this offer, ple-<br>My Offer" on or before t<br>wish to accept the offe<br>applicant.<br>If you have any enquirie<br>We look forward to seei                      | (a) or otherwise, please return to this Notice of Offer page and complete the procedures in the "Meeting Condition nown after accepting the offer, when you have acquired the relevant qualifications on or before <u>30-Jun-2021</u> . (see <u>No</u> is to meet the conditions). If you fail to do so, your place will be offered to another eligible applicant. (see conditions, please contact Miss ABC by telephone at 27668888 or by email to <u>ABC@polyu.edu.hk</u> (in <i>Conditions, the University will arrange a refund of the Registration Fee paid by cheque (in Hor at supporting documents are submitted on or before the stated deadline.</i> (in CCE) ase pay the non-refundable initial fee (see details in the debit note) and indicate your acceptance by clicking "Acceptive deadline. By accepting the offer, you agree to comply with the regulations of the University. If you do nit, please let us know by dicking "Decline My Offer" to enable early release of the study place to another eligible sconcerning this offer, please contact us at ar.tpg@polyu.edu.hk.                                                                                                    |
| To meet the condition(s<br>section, which will be st<br>below if you are not able<br>For queries on the abov<br><u>Note</u> : For applicants with<br>Kong Dollars), if relevan<br>Offer Acceptan<br>To accept this offer, ple<br>My Offer" on or before t<br>wish to accept the offe<br>applicant.<br>If you have any enquirie<br>We look forward to seein<br>Academic Registry | a) or otherwise, please return to this Notice of Offer page and complete the procedures in the "Meeting Condition nown after accepting the offer, when you have acquired the relevant qualifications on or before <u>30-Jun-2021</u> . (see <u>No</u> is to meet the conditions). If you fail to do so, your place will be offered to another eligible applicant. a conditions, please contact Miss ABC by telephone at 27668888 or by email to <u>ABC@polyu.edu.hk</u> . the conditions, please contact Miss ABC by telephone at 27668888 or by email to <u>ABC@polyu.edu.hk</u> . the conditions, the University will arrange a refund of the Registration Fee paid by cheque (in Hort supporting documents are submitted on or before the stated deadline. ICCE ase pay the non-refundable initial fee (see details in the debit note) and indicate your acceptance by clicking "Accepting the payment deadline. By accepting the offer, you agree to comply with the regulations of the University. If you do n r, please let us know by dicking "Decline My Offer" to enable early release of the study place to another eligible as concerning this offer, please contact us at ar.tpg@polyu.edu.hk. Ing you at PolyU! |

If you have accepted another offer before, please contact <u>ar.tpg@polyu.edu.hk</u> for transferring the previously paid initial fee to the newly accepted offer.

### 2. Meeting Condition(s) for Post-Secondary Qualification

You must complete this section whether you can meet the condition(s) or not.

You can click "Next" button at "Meet Condition(s) section on "Registration Preparation" page. The "Next" button will appear 30 days before the meet condition deadline.

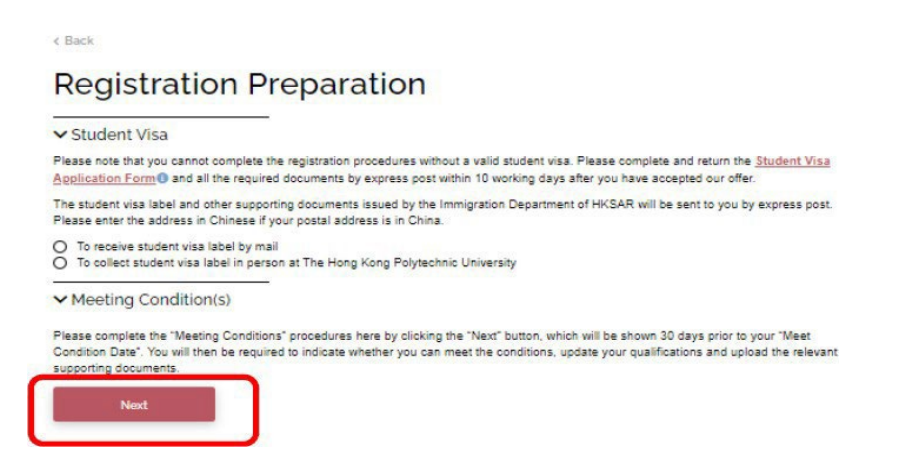

Please choose the appropriate statement on whether you have met or unable to meet the condition(s).

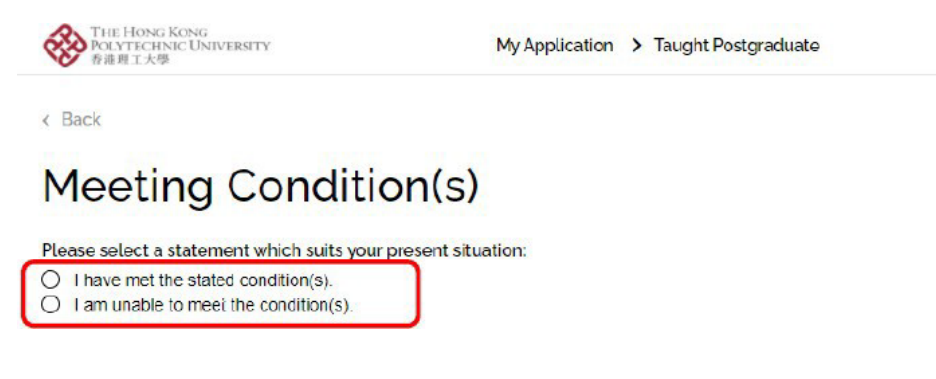

Please click the corresponding Post-Secondary Qualification for meeting conditions and update the necessary information for meeting the condition(s). Click "Next" to proceed.

### Meeting Condition(s)

Please select a statement which suits your present situation:

I have met the stated condition(s).
 I am unable to meet the condition(s).

Please update your relevant qualifications stated in the "Education' section below and upload the relevant supporting documents for department's consideration.

< Back

#### Education

< Back

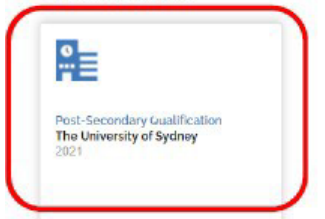

Edit Post-secondary Qualification

| is it attained / Will it be attained from university in Chinese Mainland / reco | gnised by |
|---------------------------------------------------------------------------------|-----------|
|                                                                                 |           |
| Country/Region of Study                                                         |           |
| Australia                                                                       | ~         |
| Institution                                                                     |           |
| Other non-local universities/institutions                                       | ×         |
| Institution Name 🕕                                                              |           |
| The University of Sydney                                                        |           |
| Level of Programme                                                              |           |
| Bachelor's degree                                                               | ~         |
| Name of Programme/Award 🗊                                                       |           |
| Business                                                                        |           |
| Medium of Instruction                                                           |           |
| English                                                                         | ~         |
| Programme Duration (Years)                                                      |           |
| 4 ~                                                                             |           |
|                                                                                 |           |

Points to Note For meeting condition please click If you have graduated, please change the "Qualification Status" to "Graduated", and input the "Year of Award" and "Award / Cum. GPA or Avg. Mark". Then click "Next" button to upload your qualification documents in support of meeting the conditions.

### Add Post-secondary Qualification

| Sasic Info                                                            | Curriculur                                                                      | n > O Trans          | script                | 1                                                                                               |
|-----------------------------------------------------------------------|---------------------------------------------------------------------------------|----------------------|-----------------------|-------------------------------------------------------------------------------------------------|
| Study Major                                                           | Oth                                                                             | er Study Major       |                       | Points to note                                                                                  |
| Please select                                                         | ~                                                                               |                      |                       | <ul> <li>Make sure the details you entered<br/>are accurate and complete, and the</li> </ul>    |
| Qualification Status                                                  |                                                                                 |                      |                       | data input is tally with the information contained in your                                      |
| Graduated                                                             |                                                                                 |                      | ~                     | transcript/certificate/score report.                                                            |
| Libave Academic Credential (5                                         | おWitt #Winty Care                                                               |                      |                       | <ul> <li>If your qualification was awarded by<br/>PolyU / CityU in or after 1993, we</li> </ul> |
| ♥ Thave Academic Credential (-<br>Online Verification Code (在线验证)     | 中亚和 []) view san                                                                | ipre                 |                       | will retrieve your qualification from<br>our own records / records from                         |
| Sample online verification code :                                     | de : 023232780123 CityU. In case of discrepancies between what you have entered |                      |                       |                                                                                                 |
| ✓ I have Degree Certificate (学士<br>Degree Cert Online Verification Co | 上学位证书) View Sa<br>ode (在线验证编码                                                   | ample<br>View Sample | and Application Steps | here and what is retrieved, the<br>selection will be based on the<br>retrieved information.     |
| Sample degree cert online verifica                                    | ation code: 12:49                                                               | 4202000              | 🖊 If your quali       | fication is attained from                                                                       |
| Year of Award                                                         |                                                                                 |                      | University in Ch      | inese Mainland, please                                                                          |
| Please select 🗸                                                       |                                                                                 |                      | indicate wheth        | er you have Academic                                                                            |
| No Official Mark / GPA showi                                          | ng in transcript                                                                |                      | Credential (毕)        | 业证书) /Degree Certificate                                                                        |
| Avg. Mark (If your transcript does                                    | not show your av                                                                | g. mark, you ma      | (学士学位证书               | ), and input the relevant                                                                       |
| Cum. GPA.) (Optional) 🚯                                               | 00 2000                                                                         |                      | Online Verificat      | ion Code.                                                                                       |
| e.g. 2.81                                                             | out of                                                                          | e.g. 4.0             |                       |                                                                                                 |
|                                                                       |                                                                                 |                      |                       |                                                                                                 |
| Desiring and the second                                               |                                                                                 |                      |                       |                                                                                                 |

Please click "Save" button to save any changes made in this section, the system will then direct you back to the "Meeting Conditions" main page.

Upload the relevant document(s) at the bottom of the "Meeting Conditions" main page if you have more than 3 files to upload.

#### < Back

### Edit Post-secondary Qualification

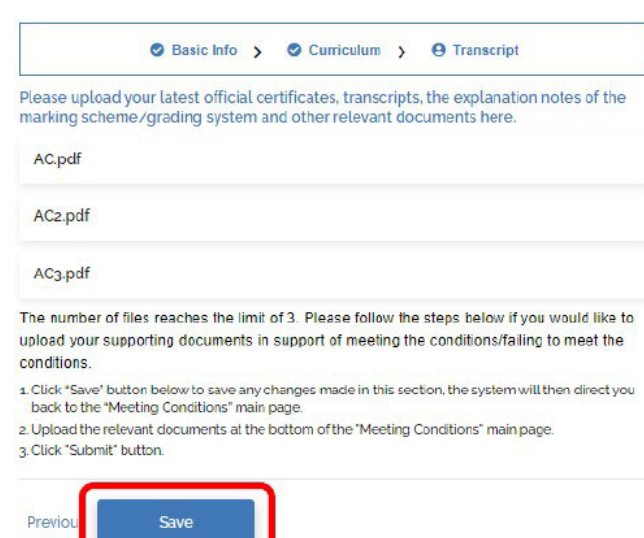

#### 

#### Points to Note

- Please upload your qualifications in support of meeting the condition(s) on the left.
- If the number of files reaches the limit of 3, please follow the steps below to upload your extra supporting documents in support of meeting the conditions/failing to meet the conditions:
- 1. Click 'Save" button to save any changes made in this section, the system will then direct you back to the "Meeting Conditions" main page.
- 2. Upload the relevant documents at the bottom of the "Meeting Conditions" main page.
- · 3.Click "Submit" button.

### 3. Meeting Condition(s) for English Language Test

Please click the corresponding English Language Test for meeting conditions.

Upon receiving your English Language Test results, please choose "Yes" under the question "Is the test result announced yet?" and input your scores.

#### Meeting Condition(s)

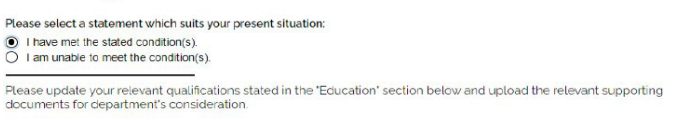

#### Education

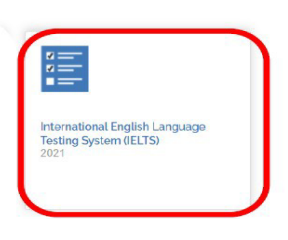

Similar to previous steps, update and upload the necessary information for meeting the English Language Requirement. Please click "Save" button to save any changes made in this section, the system will then direct you back to the "Meeting Conditions" main page.

## With Hoses Kondy My Application > Taught Postgraduate > Edit Qualification Edit English Language Test

| lest                                        |                         | <b>A</b>                                                                                                    |
|---------------------------------------------|-------------------------|----------------------------------------------------------------------------------------------------|
| International English Language Testing S    | System (IELTS)          |                                                                                                    |
| Test Year                                   | Test Month              | Points to Note                                                                                                    |
| 2020                                        | Nov                     | <ul> <li>For meeting condition, please<br/>update your IELTS/TOEFL results</li> </ul>                                                                               |
| Is the test result announced yet?  Yes O No |                         | on the left. If your English Language<br>Test result is ready, please choose<br>"Yes" under the question "Is the test<br>result announced yet?" and input           |
| Listening                                   | Reading                 | your scores accordingly.                                                                                                    |
| 6                                           | 6                       | <ul> <li>Please upload your IELTS/TOEFL<br/>results in support of meeting the</li> </ul>                                                                            |
| Speaking                                    | Writing                 | condition(s) under "Upload<br>certificate, transcript and other                                                                                                    |
| 6                                           | 6                       | relevant documents here".                                                                                                    |
| Overall Band Score                          |                         | If the number of files reaches the                                                                                                    |
| 6                                           |                         | imit of 3, please follow the steps<br>below to upload your extra<br>supporting documents in support of<br>meeting the conditions/failing to<br>meet the conditions: |
| Upload certificate, transcript and other    | relevant documents here | 1 Click "Rays" button to cave acu                                                                                                    |
| DuolingoEnglishTest.pdf                     |                         | changes made in this section, the<br>system will then direct you back to                                                                                            |
| Transcript5_LIjpg                           |                         | page.                                                                                                    |
|                                             | 4                       | <ul> <li>2. Upload the relevant documents<br/>at the bottom of the "Meeting<br/>Conditions" main page.</li> <li>3.Click "Submit" button.</li> </ul>                 |
| Choose a                                    | a file or drag it here  |                                                                                                    |
|                                             |                         |                                                                                                    |
|                                             |                         |                                                                                                    |
| Save                                        |                         |                                                                                                    |

### D) Contact Us

| ommunication Channel         | Details                                            |
|------------------------------|----------------------------------------------------|
| Telephone Enquiry Hotlines / | Applicants of Taught Postgraduate programmes       |
| E-mail Enquiry Address       | (852) 2333 0600 / <u>ar.tpg@polyu.edu.hk</u>       |
| Mailing Address              | Academic Registry (Taught Postgraduate programmes) |
|                              | Hong Kong Polytechnic University, Hung Hom Kowloon |

### E) Combining and Minimizing PDF file

### **Combine PDF files**

**Option 1: Use Adobe Acrobat's combine function.** 

- To find the file combine function, we need to open the "Combine files" tool. The tool can be found under the Tools tab, in the Create subsection.

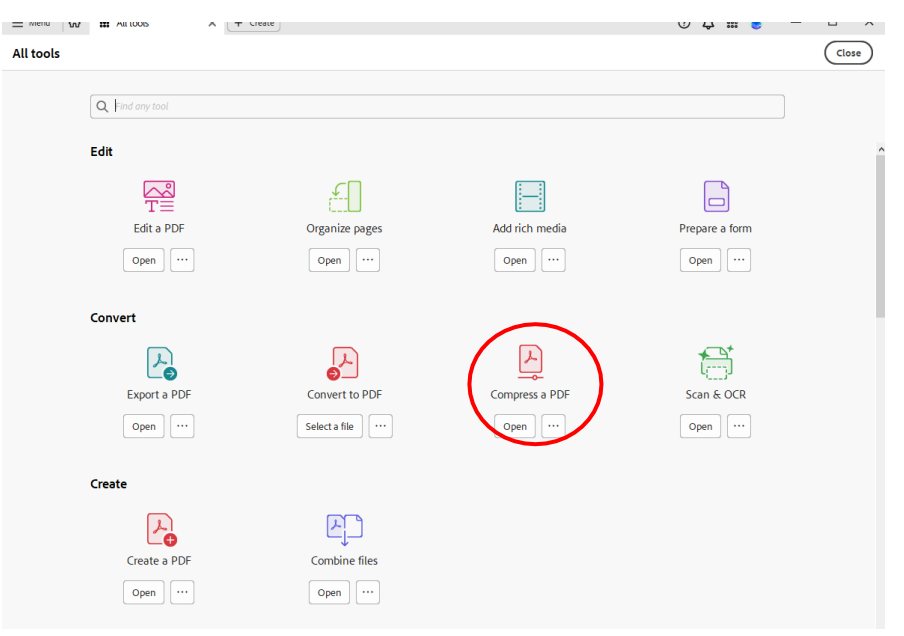

- Add the files you want to combine. Then click "Combine" and save the file.

|                                                                                                    | Q # € - □ ×   |
|----------------------------------------------------------------------------------------------------|---------------|
| Add files by clicking the button below or drag and drop them here.<br>You can also add the current open files from below. | Close Combine |
| Add Open Files Add Files                                                                                                  |               |
| Help                                                                                                    |               |

#### **Option 2: Use Online Resources and Freewares**

- Search "combine PDF files online" in your browser, and you'll find many online resources at your service. (e.g. <u>https://www.adobe.com/hk\_en/acrobat/online/merge-pdf.html</u>)

#### **Minimizing PDF files**

#### **Option 1: Use Adobe Acrobat's compression function.**

- To find the file compression function, we need to open the "Compress a PDF' tool. The tool can be found under the Tools tab, in the Convert subsection.

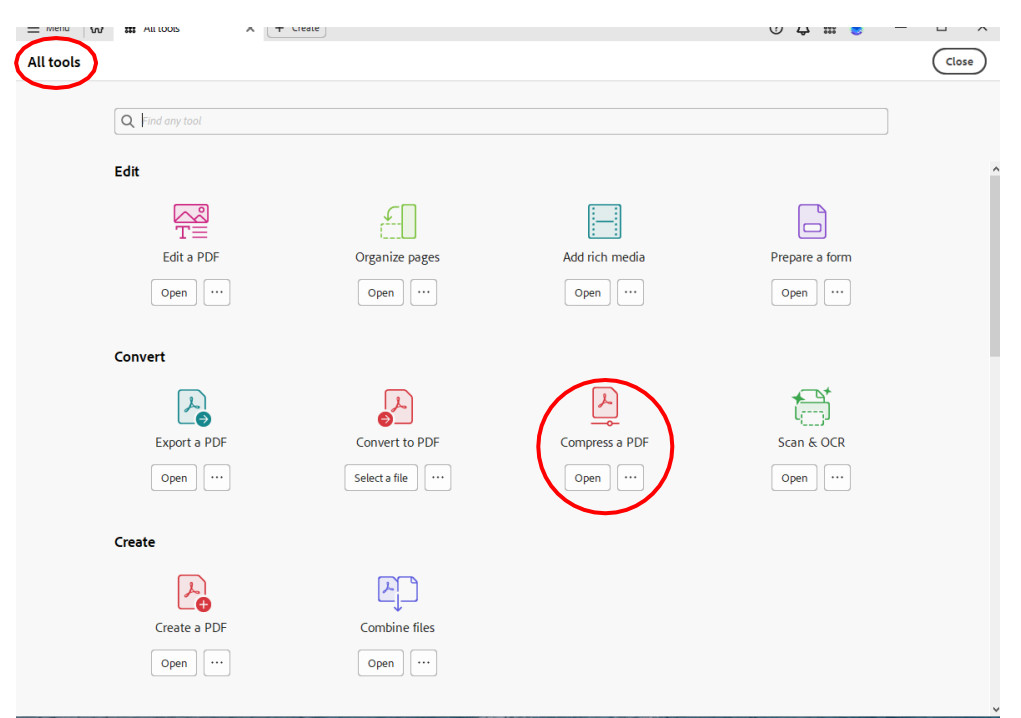

- Select a file.

| Peduce your DDE file size and control image and font settings |
|---------------------------------------------------------------|
| Reduce your PDP me size and control image and font settings.  |
| Select a file                                                 |
| Help                                                          |
|                                                               |

- Click "Reduce File Size" and save the file.

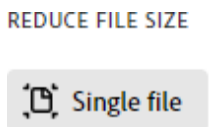

🕼 Multiple files

#### **Option 2: Use Adobe Acrobat's PDF Optimizer**

- Open your PDF in Acrobat, click Menu, Save as Other, and then Optimized PDF.

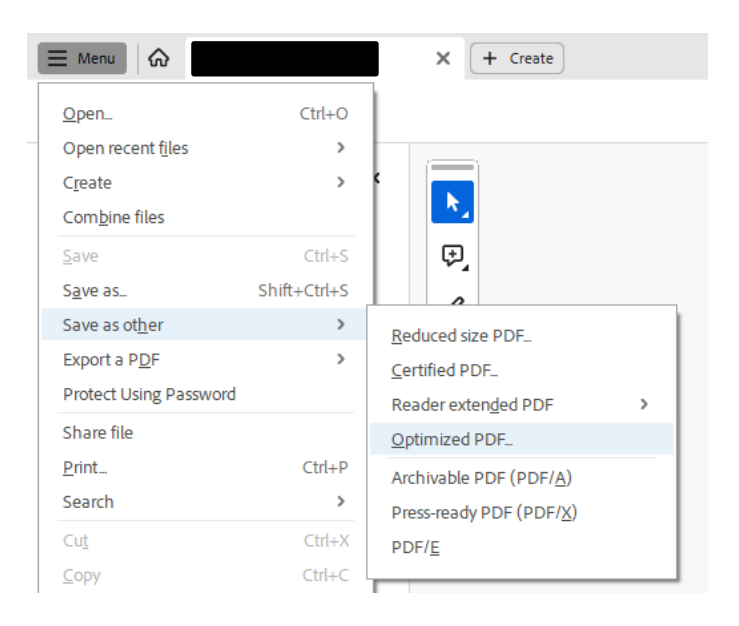

- Select the checkbox next to a panel (e.g. Images, Fonts), and then select options in that panel.

| PDF Optimizer                                               |                  |                               | ×                                       |
|-------------------------------------------------------------|------------------|-------------------------------|-----------------------------------------|
| Settings: Standard                                          | ✓ Delete         | Save                          | Audit space usage                       |
| Current PDF Version: 1.7                                    | (Acrobat 8.x)    | Make compatible wi            | th: Retain existing ~                   |
| ☑ Images                                                    | Image Settings   |                               |                                         |
| Fonts                                                       | Color Images :   |                               |                                         |
| Discard Objects                                             | Downsample:      | Bicubic Downsampling to 🧹 150 | ppi for images above 225 ppi.           |
| <ul> <li>✓ Discard User Data</li> <li>✓ Clean Up</li> </ul> | Compression:     | PEG V Quality: Me             | dium 🗸                                  |
|                                                             | Grayscale Images | ::                            |                                         |
|                                                             | Downsample: E    | Bicubic Downsampling to 🗸 🛛   | ppi for images above 225 ppi.           |
|                                                             | Compression: J   | PEG V Quality: Me             | dium 🗸                                  |
|                                                             | Monochrome Ima   | ges :                         |                                         |
|                                                             | Downsample:      | Bicubic Downsampling to 🗸 30  | 0 ppi for images above 450 ppi.         |
|                                                             | Compression: J   | BIG2 V Quality: Los           | sy v                                    |
|                                                             |                  |                               | All units are in pixels per inch (ppi). |
| Optimize images only if there is a reduction in size        |                  |                               |                                         |
|                                                             |                  |                               | OK Cancel                               |
|                                                             |                  |                               |                                         |

#### **Option 3: Use Online Resources and Freewares**

- Search "compress PDF online" in your browser, and you'll find many online resources at your service. (e.g. <u>https://www.adobe.com/hk\_en/acrobat/online/compress-pdf.html</u>)